目次

**\$** 

• <u>操作手順</u>

∘ <u>1.文書を開く</u>

。2.氏名印・日付印の捺印

。<u>3.テキスト追加</u>

- 。<u>4.承認</u>
- 。<u>差戻し</u>

Shachihata Cloudの契約がある企業から文書を受け取り、捺印して返信することが可能です。 このページでは、スマホブラウザでの操作方法を説明します。 PCブラウザでの操作方法はゲストユーザー利用方法(PCブラウザ版)をご確認ください。

ゲストユーザーは、Shachihata Cloudの契約がなくても、無料で捺印およびサイン機能を利用 できます。ただし、ゲストユーザーは文書の受信のみが可能で、利用できる機能には制限があ ります。

丸印およびサイン機能はPC版のみご利用いただけます。

# 操作手順

## 1文書を開く

Shachihata Cloudから届いたメールより文書を確認します。

1.Shachihata Cloudからメールが届きます。 本文にある[文書を見る]をタップし、回覧文書を表示します。

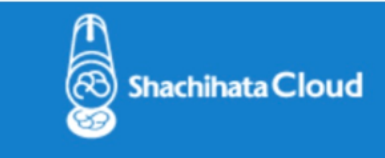

検証テスト 鯱旗 太郎 さんから文書が届いています。 「文書をみる」のリンクから文書を確認することができます。

| メッセージ       | : | 確認をお願いします。 文書をみる       |
|-------------|---|------------------------|
| 件名<br>ファイル名 | : | 見積書送付いたします。<br>見積書.pdf |

\*この電子メールの内容を他の人と共有しないでください。

#### 2.利用規約を確認いただき、同意する場合はチェックを入れ、[回覧文書を開く]をタップ します。

| <u>A</u>                   |
|----------------------------|
| 利用規約                       |
|                            |
|                            |
| 回覧文書が届きました。                |
| <u>ShachihataCloudの使い方</u> |
| 利用規約に同意の上、回覧文書の確認をお願いいたし   |
| ます。                        |
| ☑ <u>利用規約</u> に同意する        |
| 回覧文書を開く                    |
|                            |
|                            |
|                            |
|                            |
|                            |
|                            |
|                            |

タップ後回覧文書の設定によっては、アクセスコードの入力を求められることがあります。ア クセスコードを求められた場合は、承認依頼メールの後に届く「アクセスコードのお知らせ」 メールに記載のアクセスコードを入力し、[OK]をタップします。

| > | 回覧先 ・ コメント                          |   |
|---|-------------------------------------|---|
|   | アクセスコードを入力してください。                   |   |
|   | アクセスコードをお忘れの場合は、ログインすることで文書を閲覧できます。 | • |
|   | qv2m7k                              |   |
|   | OK ログイン画面へ移動する                      |   |
|   |                                     |   |

3.回覧文書が表示されます。

| ×                                 | 回覧先 ・ コメント                            |                        |          |
|-----------------------------------|---------------------------------------|------------------------|----------|
| 回覧先                               |                                       | 捺日                     | 〕履歴      |
| 鯱旗 太郎<br>shachihata0001@gmail.com |                                       |                        |          |
| shachihata0002+guest@gmail.com    |                                       |                        | 最終       |
| 鯱旗 太郎<br>shachihata0001@gmail.com | 2                                     |                        |          |
| 社内回覧_サンプル.pdf                     | · · · · · · · · · · · · · · · · · · · |                        | -        |
| <                                 | 1/4                                   |                        | >        |
|                                   | 3                                     |                        | <b>F</b> |
| 社内回                               | 覧板<br><sup>作成日</sup>                  | XXXX年 XX月 XX日<br>鯱旗 太郎 |          |

「回覧先・コメント」をタップすると、回覧先、コメント/ふせん、捺印履歴を確認できます。 複数の文書がアップロードされている場合、文書の切り替えが可能です。 文書が複数ページある場合、ページ移動ができます。

## 2氏名印・日付印の捺印

氏名印・日付印を作成し、文書に捺印することができます。

1. [押印]をタップします。

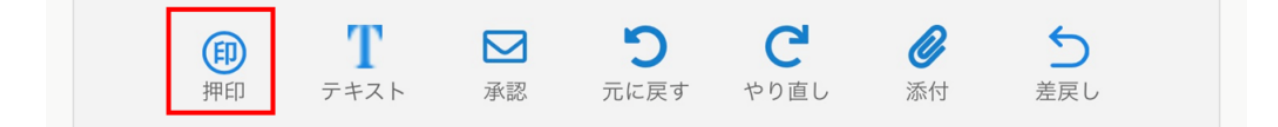

2.作成したい印面文字を入力し、[検索]をタップします。 印面文字は最大4文字まで作成できます。

| Commence and the second second se | 2021年8月20日                    |
|----------------------------------------------------------------------------------------------------|-------------------------------|
| 印面登録                                                                                                    | ×                             |
| 鯱旗                                                                                                    | 検索                            |
|                                                                                                    | 登録 キャンセル                      |
|                                                                                                    | TEL:03-●▽◇-1234 FAX:03-●▽◇-34 |

3.印面を選択し、[登録]をタップします。

| ▶ 回覧先 ・ コメント                                                                                                    |    |
|----------------------------------------------------------------------------------------------------|----|
| 月積書. 印面登録 ×                                                                                                    | -  |
| <br><br><td>&gt;</td> | >  |
| 印面を選択して下さい                                                                                                    | ED |
| (就) (就) (就) (就) (就) (注) (注) (注) (注) (注) (注) (注) (注) (注) (注                                                                                                    |    |
|                                                                                                    |    |
| 印面は後で変更することができます                                                                                                    |    |
| 登録 キャンセル                                                                                                    |    |
|                                                                                                    |    |

- 4. 文書上の捺印したい位置をタップします。
- 5. 青枠で囲まれた印影が表示されます。印影をドラッグして捺印箇所に移動します。 青枠が表示されている間、自由に位置を変更できます。

|               | /       |       |                                        |
|---------------|---------|-------|----------------------------------------|
| <u>お見積額金額</u> | ¥44,000 |       | 10000000000000000000000000000000000000 |
| at ém         | 14 /m   | *** 🗖 | A #2                                   |

6.印影をタップして、捺印を確定します。

| お見積額金額 | ¥44,000 |
|--------|---------|
|        |         |

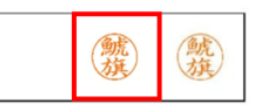

7.捺印を取り消す場合は、メニューアイコンをタップして[印鑑]を開き、[元に戻す]を タップします。

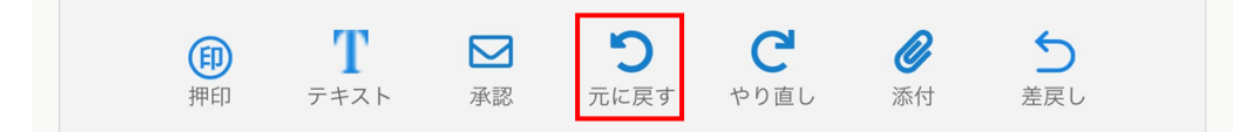

## 3テキスト追加

文書に直接テキストを追加することが可能です。

文書の送信元より、テキスト追加が許可されている場合のみテキスト追加のメニューが表示 されます。

1. [テキスト]をタップします。

| (FI) | Т    |    | 5    | C    | Ø  | 5   |  |
|------|------|----|------|------|----|-----|--|
| 押印   | テキスト | 承認 | 元に戻す | やり直し | 添付 | 差戻し |  |

#### 2.フォント、サイズ、色を設定し、[更新]をタップします。

| >       |                  |   |
|---------|------------------|---|
| 見積書.pdf | 角ゴシック体 ~ 8 ~ ■ ~ | • |
| <       | ■更新              | > |
|         |                  |   |

3.テキストを追加したい位置を文書上でタップし、テキストを入力します。ドラッグ操作で テキストを移動できます。

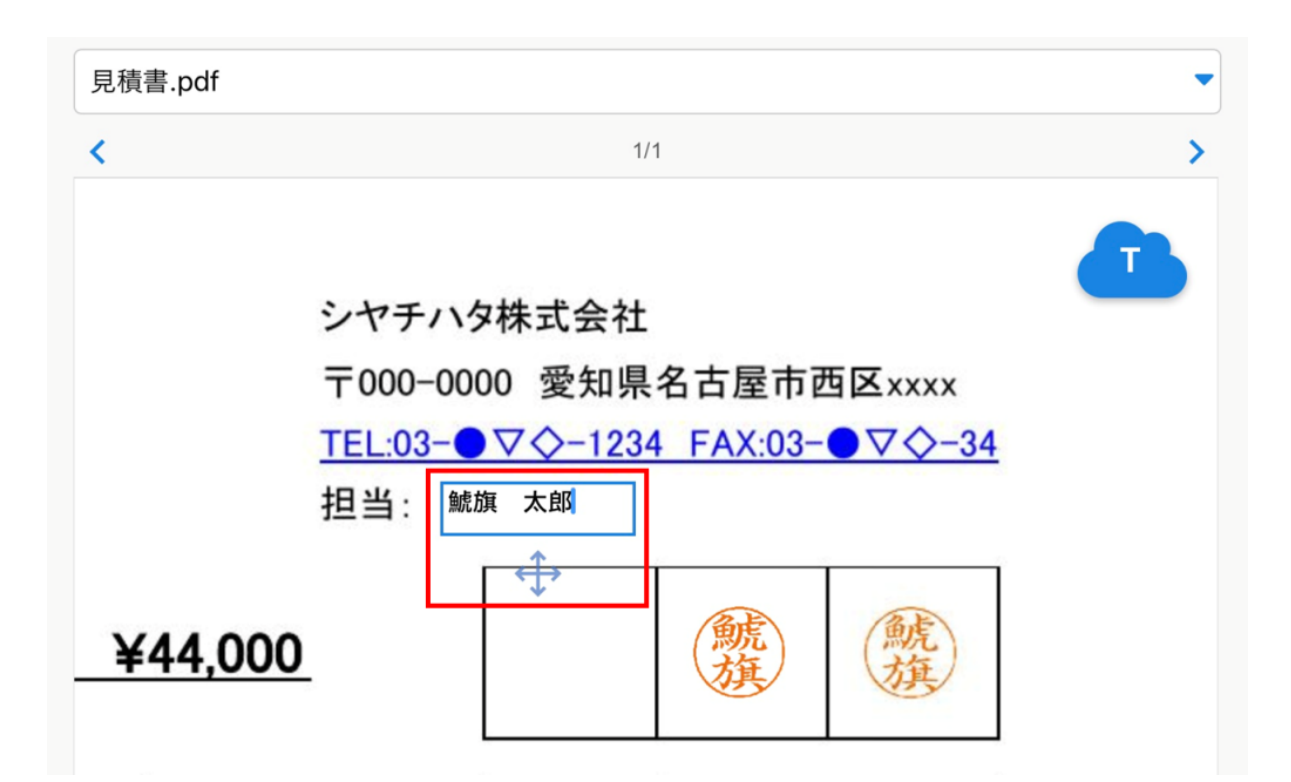

4. テキスト入力後、テキスト欄以外の場所をタップして位置を確定します。テキストを再編 集する場合は、テキスト部分をタップしてください。

#### 4**承認**

捺印やテキスト追加が完了したら承認に進みます。 (受信した文書に不備があった場合、<u>差戻し</u>ができます。)

1. [承認]をタップします。

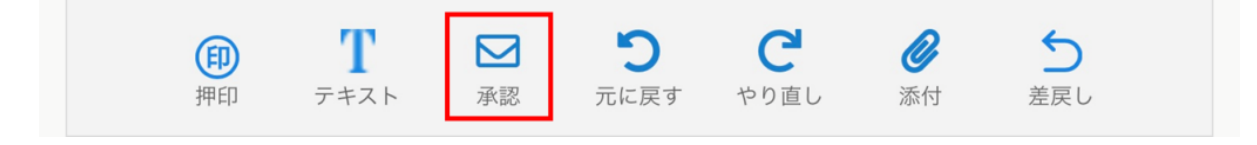

2. 必要に応じてコメントを入力できます。

メッセージは次の回覧者への送信メールおよびプレビュー画面「コメント」タブの「社外宛」 に表示されます。

| < プレビュー・捺印 | Ð                                     |     |  |
|------------|---------------------------------------|-----|--|
| 宛先・回覧順     |                                       |     |  |
| •          |                                       |     |  |
|            | 邮按 十郎                                 |     |  |
|            | [shachihata0001@gmail.com]            |     |  |
|            | +                                     |     |  |
|            | -<br>[shachihata0002+guest@gmail.com] | 最終ア |  |
|            |                                       |     |  |
| メッセージ      |                                       |     |  |
| コメントをつけて   | 送信できます。                               |     |  |
|            |                                       |     |  |
|            |                                       |     |  |

3. [承認]をタップします。

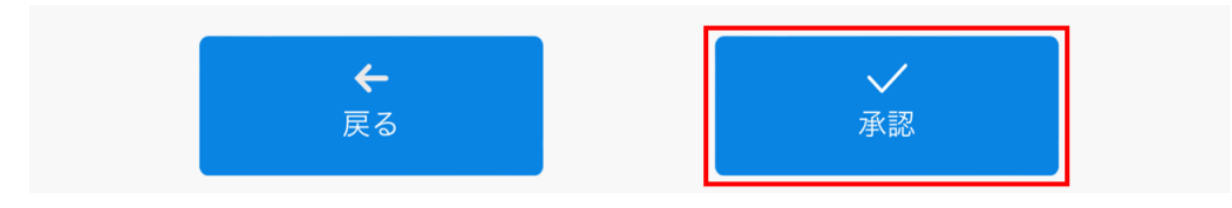

差戻し

文書の内容に不備がある場合などに、送信元へ文書を差し戻すことができます。 ゲストユーザーが差戻しを行う場合、1つ前のユーザーにしか差戻しは行えません。

1. [差戻し]をタップします。

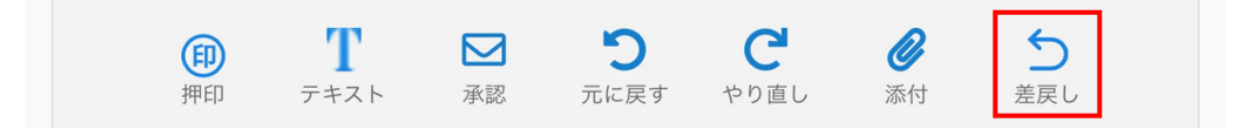

### 2. 必要に応じてコメントを入力できます。

| 1 | プレビュー・捺開 | 印 2 差戻し先設定               |
|---|----------|--------------------------|
| 差 | 戻し先・回覧   | <b>笔順</b>                |
|   |          |                          |
|   | 鯱旗 太郎    | shachihata0001@gmail.com |
|   |          | @gmail.com               |
|   |          |                          |
| × | ッセージ     |                          |
| = | メントをつけて  | 送信できます。                  |
|   |          |                          |
|   |          |                          |
|   |          |                          |

3.[差戻し]をタップします。

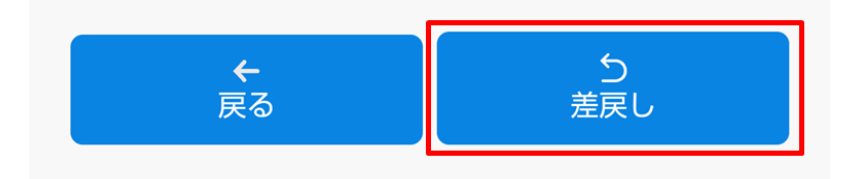